## INSTRUCCIONES PARA DESCARGAR LAS CONSTANCIAS DEFINITIVAS

- Ingresar a la página de la DGAPA cuya dirección electrónica es: http://dgapa.unam.mx

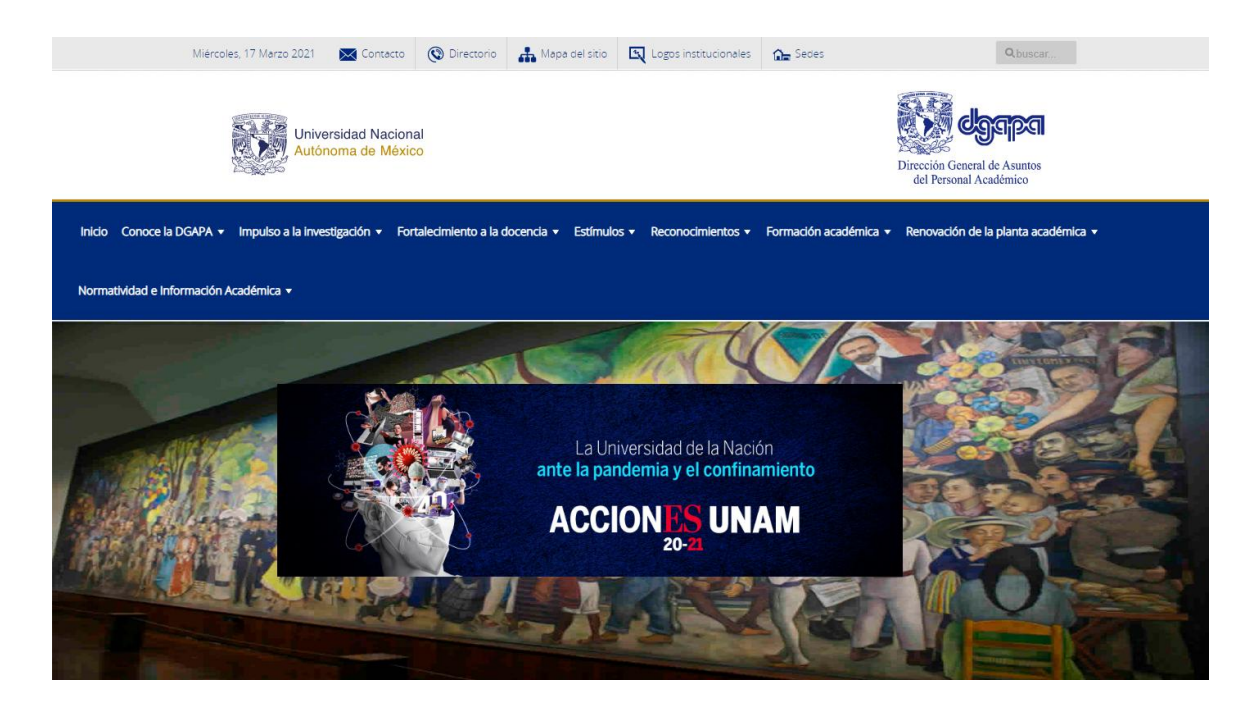

- Seleccionar el botón dorado que dice Ingreso al sistema GeDGAPA

| PASD bachillerato    |           | Programa de Actualización y Superación Docente (PASD)                                                                                                    |                                                                                                    |
|----------------------|-----------|----------------------------------------------------------------------------------------------------|----------------------------------------------------------------------------------------------------|
| Aviso Extraordinario | »         | Oblahan                                                                                                    |                                                                                                    |
| Cursos 2021          | >         | Objetivo:                                                                                                    |                                                                                                    |
| Preguntas frecuentes |           | orrecer actualización y superación academica a traves de cursos y dipiomados<br>orientados a la formación disciplinaria, pedagógica y transdisciplinaria. Deberán                                                                                      |                                                                                                    |
| Diplomados 2021      | >         | estar dentro del marco de los planes y programas de estudio de las carreras del<br>nivel superior y de los programas de estudio de las asignaturas del bachillerato de la                                                                              | Listado de cursos y                                                                                                    |
| Preguntas frecuentes |           | UNAM.                                                                                                    | diplomados 2020                                                                                                    |
|                      |           | Los cursos y los diplomados deberán reforzar al personal docente en el manejo de<br>aspectos didáctico-pedagógicos, el uso de las tecnologías de información y de la<br>comunicación, el dominio de lenguas extranjeras, así como a la introducción al | egrepen 2020                                                                                                    |
| PASD Licenciatura    |           | conocimiento de disciplinas emergentes y de frontera.                                                                                                    | PASD Sachillerate                                                                                                    |
|                      |           | Las modalidades de impartición son: presencial, semipresencial y en línea.                                                                                                    | Cursos y Diplomados                                                                                                    |
| Aviso Extraordinario | >         | Dirigido a:                                                                                                    | State of the second second sec |
| Cursos 2021          | >         | Personal académico de toda la UNAM, así como a profesores y profesoras de                                                                                                    |                                                                                                    |
| Preguntas frecuentes |           | escuelas incorporadas y no incorporadas que impartan clases en los niveles de<br>educación media superior y superior.                                                                                                    | PASD - Bachillerato - 2020                                                                                                    |
| Diplomados 2021      | »         | Duratión                                                                                                    |                                                                                                    |
| Preguntas frecuentes |           | Duración:                                                                                                    | SOLICITUD DE INSCRIPCIÓN                                                                                                    |
|                      |           | La duración de los cursos será de 20 horas como minimo y 40 horas como máximo.                                                                                                    | PARA PROFESORES EXTERNOS                                                                                                    |
| Micrositios          |           | La duración de los diplomados será de 120 horas como mínimo y 200 horas como<br>máximo, divididas en modulos secuenciales.                                                                                                    | PASD - Bachillerato - 2020<br>CURSOS - DPLOMADOS<br>CURSOS - DPLOMADOS                                                                                                    |
|                      | _         | Responsable:                                                                                                    | and a pro third of some of                                                                                                    |
| Servicios en Linea   | iema<br>N | Mtra, Laura Luna González<br>Directora de Apoyo a la Docencia                                                                                                    |                                                                                                    |
|                      |           | Contacto:                                                                                                    |                                                                                                    |

## - Ingresar con Nombre de usuario y Contraseña

| GAPA/Registro |                                                                                                    |
|---------------|----------------------------------------------------------------------------------------------------|
|               | Sistema de Gestión Electrónica GeDGAPA<br>BIENVENIDO                                                                                                    |
|               | El sistema GeDGAPA es una plataforma de acceso único a la gestión de los programas de apoyo a la carrera<br>académica competentes a la DGAPA.                  |
|               | Acceda a la GeDGAPA con su cuenta                                                                                                    |
|               | Nombre de usuario                                                                                                    |
|               | Contraseña ¿Olvidaste tu contraseña?                                                                                                    |
|               | Direc<br>del                                                                                                    |
|               | PERSONAL DE LA UNAM<br>Si no cuenta con esta información registrese aquí                                                                                       |
|               | Por motivos de mantenimiento, este servicio será suspendido diariamente en horario de 15:30 a 15:50 horas, por lo<br>que se le encarece tomar sus previsiones. |

## - Seleccionar la opción que dice ACTUALIZACIÓN ACADÉMICA BACHILLERATO

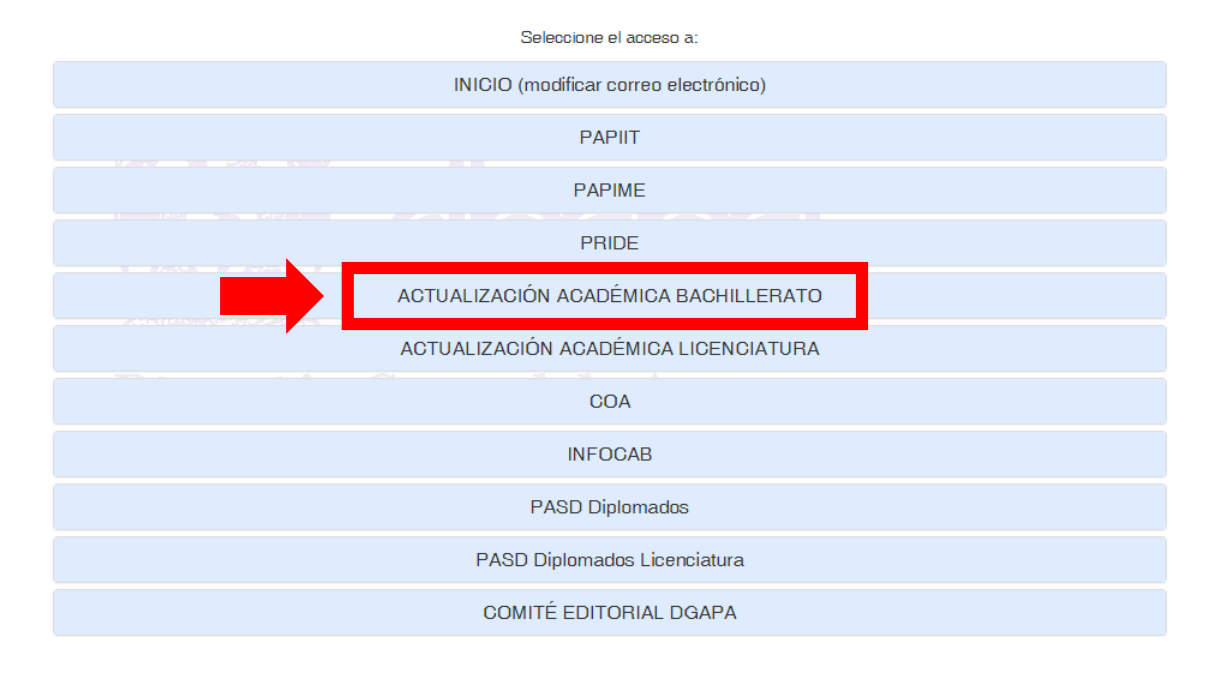

- Seleccionar la liga Inscripción y cuestionario

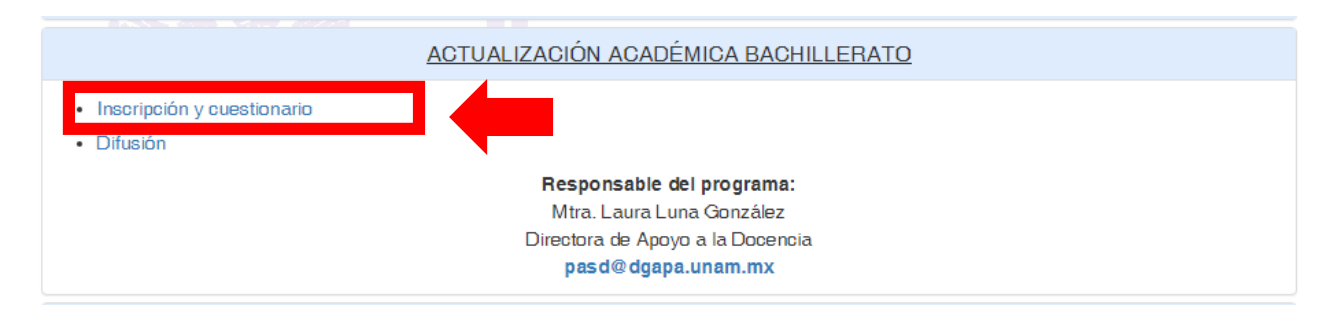

- En el Menú aparece una opción que dice Constancias (dar clic)

| geDGAPA / PASD Cursos Bachillerato / Inscripció |  |  |  |  |
|-------------------------------------------------|--|--|--|--|
|                                                 |  |  |  |  |
| Menú                                            |  |  |  |  |
| Impresión de comprobante de<br>inscripción      |  |  |  |  |
| Constestar cuestionario                         |  |  |  |  |
| Constancias                                     |  |  |  |  |
| Regresar al menú general                        |  |  |  |  |
| Cerrar sesión                                   |  |  |  |  |

- Inmediatamente aparecerá el nombre del curso o los cursos en los cuales usted participó

|       | Constancias                                             |                        |
|-------|---------------------------------------------------------|------------------------|
| ld 🕀  | Nombre del curso 🕤                                      | ۲                      |
| 10337 | La transición didáctica a los ambientes no presenciales | Descarga de constancia |
|       |                                                         |                        |

- Dar clic en Descarga de constancia y guardar.

|       | Constancias                                             |                        |  |
|-------|---------------------------------------------------------|------------------------|--|
| ld 🔿  | Nombre del curso 🕤                                      | ۲                      |  |
| 10337 | La transición didáctica a los ambientes no presenciales | Descarga de constancia |  |
|       |                                                         |                        |  |

Por último, le comunico que estas constancias definitivas estarán disponibles en la plataforma GeDGAPA hasta el día domingo 16 de mayo del 2021.